# **Camera-Ready Guidelines**

# Dear Authors,

We would like to congratulate you for the acceptance of your paper. Your contribution will be very important for the academic community. However, to formalize the publication of your document on IET editorial, you need to comply with 2 phases, and submit your final version by February 16, 2025:

Remember to make the corrections suggested by the reviewers before submitting your final version.

- 1. Paper style adjustment according to the IET conference paper template and
- 2. Final version submission to CMT platform.

You must upload the article in .pdf format, in case you have used the Word template upload also the .doc or .docx file.

In case of using the Latex template upload the article in .pdf format and the source files in .zip format.

# Phase 1. Paper style adjustment according to the IET conference paper template

- 1. At this stage it is needed to adjust the paper style according to the IET format: Title, Authors, Affiliation and Keywords, see Figure 1. Note that:
  - Both title and keywords and in CAPITAL LETTERS
  - Authors are in **bold letters** and *italic letters*
  - Affiliations are in italic letters

Intl. Conf. on Technological Innovation and AI Research 2025, Mar 19 to 21, 2025

PAPER TITLE (use style: PAPER TITLE) First Author<sup>1</sup>, Second Author<sup>2</sup>, Corresponding author<sup>3\*</sup> (use style: unabbreviated first name, middle name initials, last name e.g. John AK Smith<sup>1</sup>, Edward Jones<sup>2</sup>)

> <sup>1</sup>First Affiliation name of department and organisation, City, Country <sup>2</sup>Second Affiliation name of department and organisation, Address, City, Country <sup>3</sup>Third Affiliation name of department and organisation, Address, Country <sup>4</sup>Current affiliation name of department and organisation, Address, Country \*email address of corresponding author

Keywords: Enter a maximum of five keywords here (use style: KEYWORD ONE, KEYWORD TWO, ...)

Abstract

The abstract should be suitable for direct inclusion in abstracting services as a self-contained article. The length of the abstract should not exceed 200 words. Do not include figure numbers, table numbers, references or displayed mathematical expressions

### Figure 1. Header Template

- 3. Please, be attentive to the information of the authors and affiliations.
- 4. Use the IET reference style. Some examples are provided in the Word template. Users of Latex/Overleaf are strongly suggested to use the .bst file included in the Latex template, which is ready for using the \bibliographystyle environment. For example:

#### Journal articles

[5] Smith, T., Jones, M.: 'The title of the paper', IET Syst. Biol., 2007, 1, (2), pp. 1–7

Conference Paper

[7] Jones, L., Brown, D.: 'The title of the conference paper'. Proc. Int. Conf. Systems Biology, Stockholm, Sweden, May 2006, pp.  $1\!-\!7$ 

Book, book chapter and manual
[8] Hodges, A., Smith, N.: 'The title of the book chapter', in
Brown, S. (Ed.): 'Handbook of Systems Biology' (IEE Press, 2004, 1st edn.), pp. 1–7
[9] Harrison, E.A., and Abbott, C.: 'The title of the book'
(XYZ Press, 2005, 2nd edn. 2006)

5. Consider that you must adhere to the Page Length:

The paper should be between **4 and 6** double-column pages. Beyond this length, a charge per additional page will be applied. The maximum number of pages allowed is **8**.

Please, go to the ICTIAIR 2025 web page on <u>https://ictiair.tiacon.org/</u> to download the paper templates in the Menu "For Authors/Templates". Papers without following the required formatting will not be published in the conference proceedings.

# Phase 2. Final version submission on CMT platform

 Login to the submission center CMT through the ICTIAIR 2025 web page on <u>https://ictiair.tiacon.org/</u> in the Menu "For Authors/ Submit your paper", or go directly on <u>https://shorturl.at/5roLU</u>, see Figure 2.

| Microsoft CMT                              |  |  |  |  |  |  |
|--------------------------------------------|--|--|--|--|--|--|
| Email *                                    |  |  |  |  |  |  |
| Password *                                 |  |  |  |  |  |  |
|                                            |  |  |  |  |  |  |
| Log In                                     |  |  |  |  |  |  |
| Forgot your password? New to CMT? Register |  |  |  |  |  |  |
| Search help articles Q                     |  |  |  |  |  |  |
| International Conference on Technological  |  |  |  |  |  |  |
| International Conference on Technological  |  |  |  |  |  |  |

Figure 2. CMT login

2. Once the formatting issues are solved and the reviewers' suggestions are included, if apply, click on the "create camera ready submission" button, as in Figure 3.

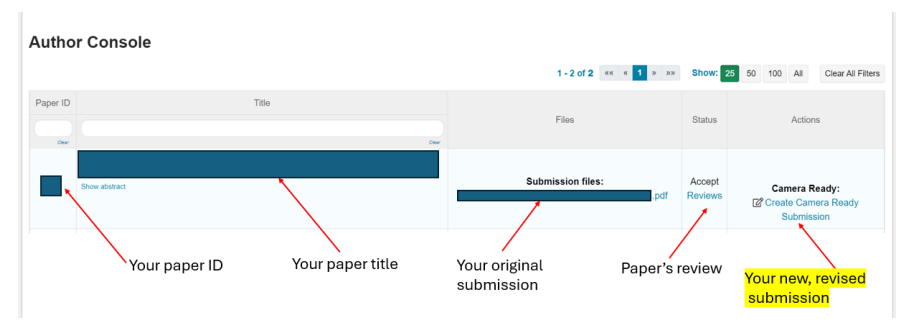

Figure 3. CMT author console

3. Update your author information in the space in Figure 4, if needed, such as title, abstract, author information. Note that on this point, only minor changes are allowed in this metadata.

| Create New Camera Ready Submission<br>Paper ID: 46 |                      |            |           |              |  |                |   |                       |  |
|----------------------------------------------------|----------------------|------------|-----------|--------------|--|----------------|---|-----------------------|--|
| TITLE AND ABSTRA                                   | СТ                   |            |           |              |  |                |   |                       |  |
| * Ti                                               | tle                  |            |           |              |  |                |   |                       |  |
| * Abstra                                           | 1144 characters left |            | •         |              |  |                |   |                       |  |
| AUTHORS<br>You may add your coauthors.             |                      |            |           |              |  |                |   |                       |  |
| Primary Contact                                    | Email                | First Name | Last Name | Organization |  | Country/Region |   |                       |  |
| ۲                                                  | @`                   |            |           |              |  |                | × | $\uparrow \downarrow$ |  |
| 0                                                  | @                    |            |           |              |  |                | × | ↑↓                    |  |

Figure 4. Camera ready submission

4. Finally, upload your final version and submit it, as indicated in Figure 5.

You must upload the article in .pdf format, in case you have used the Word template upload also the .doc or .docx file.

In case of using the Latex template upload the article in .pdf format and the source files in .zip format.

You can upload from 1 to 3 files. Maximum file size is 50 Mb. We accept **doc, docx, pdf, zip** formats

| You can upload from 1 to 3 files. Maximum file size is 3 Mb. We accept doc, docx, pdf formats.  |                         |
|-------------------------------------------------------------------------------------------------|-------------------------|
| You can use and from 1 to 3 files. Maximum file size is 3 Mb. We accept doe, doex, pdf formats. | Upload your paper here  |
|                                                                                                 | Drop files here<br>-or- |
|                                                                                                 | Upload from Computer    |
| Submit Cancel                                                                                   |                         |
|                                                                                                 |                         |
| Click here for submission                                                                       |                         |

+ Add

Figure 5. Paper submission space